## ◆ 국문 성적관리시스템 사용 설명서 보는 방법

[학사정보시스템 → 학사 → 성적 → 금학기성적 → 정규학기성적입력] 화면 오른쪽 상단 느낌표 클릭

| KON                   | KUK                        | <b>A</b> 3      | 학사 (성적 (금한                           | 1기성적 i 정        | 규학기성적입력          |                |                         |                 |                             | 1             | - As        | 8             | 80          | Q [          | <b>•</b>     | Π (        | 40世 43 | (전장) 연장  |
|-----------------------|----------------------------|-----------------|--------------------------------------|-----------------|------------------|----------------|-------------------------|-----------------|-----------------------------|---------------|-------------|---------------|-------------|--------------|--------------|------------|--------|----------|
| - 83                  | 지시할 >                      | 정규학             | 기성적입력                                | _               |                  |                |                         |                 |                             |               |             |               |             |              |              |            |        |          |
| Q 조회 圖 <b>及장</b> Q 출력 |                            |                 |                                      |                 |                  |                |                         |                 |                             |               |             |               |             |              | 조회되었습        |            |        |          |
|                       | 교강사 🔍 교과목명 * (1294) 컴퓨팅적사고 |                 |                                      |                 |                  |                | ✓ 과목변호 1294 Q 평가방법 절대평가 |                 |                             |               |             |               |             |              |              |            |        |          |
| 4                     | 박 입력                       | 방법 안내           | 성적기분장분설질                             | 584             | 점수구간설정           | 학부생성적          | <b>입력</b> [B학]          | 원생성적입력          | 대표교수변                       | 광 성적평7        | 방법 안내       |               |             |              |              |            |        |          |
| ××                    | (Exce<br>기말고               | 다운로드]<br>사 성적정보 | 로 받은 파일만 입<br>! 입력기간에 성 <sup>정</sup> | 로드할 수<br> 정보 입력 | 있습니다.<br>시 총점과 등 | 급은 자동으로        | 큰 초기화됩L                 | I다. 저장견이        | 반드시 [학                      | 부생동급계산        | ) 비톤을 놓;    | 김 총정과 등       | 급 계산을 전혁    | 방하시기 바람      |              | Excel CHS  | 25     | Excel 업로 |
| [                     | 학부생                        | 동급계산            | 사유                                   |                 |                  |                |                         |                 |                             |               |             | × e           | -Campus0    | 시 확정 된 성     | 적만 다운기       | 가능합니(      | l. et  | Campus성적 |
| F                     | No                         | 대학              | 한과                                   | 학변              | 성명               | 출석를<br>25%/25점 | 중간교사<br>5%/10점          | 기말고사<br>15%/10점 | <mark>과제물</mark><br>30%/30점 | 퀴즈<br>25%/25점 | 발표<br>0%/0점 | 프로젝트<br>0%/0점 | 토론<br>0%/0점 | 기타5<br>0%/0점 | 총점<br>(100%) | 100<br>112 | 중 수 여부 | មាជ      |
|                       | 1                          |                 |                                      |                 |                  |                |                         |                 |                             |               |             | 16            | 1 92        | 10           |              |            |        |          |
|                       | 2                          |                 |                                      |                 |                  |                |                         |                 |                             |               |             |               |             |              |              |            |        |          |
|                       | 3                          |                 |                                      |                 |                  |                |                         |                 |                             |               |             |               |             |              |              |            |        |          |
|                       | 4                          |                 |                                      |                 |                  |                |                         |                 |                             |               |             |               |             |              |              |            |        |          |
|                       | 5                          |                 |                                      |                 |                  |                |                         |                 |                             |               |             |               |             |              |              |            |        |          |
|                       | 6                          |                 |                                      |                 |                  |                |                         |                 |                             |               |             |               |             |              |              |            |        |          |
|                       | 7                          |                 |                                      |                 |                  |                |                         |                 |                             |               |             |               |             |              |              |            |        |          |
|                       | 8                          |                 |                                      |                 |                  |                |                         |                 |                             |               |             |               |             |              |              |            |        |          |
|                       | 9                          |                 |                                      |                 |                  |                |                         |                 |                             |               |             |               |             |              |              |            |        |          |
|                       | 10                         |                 |                                      |                 |                  |                |                         |                 |                             |               |             |               |             |              |              |            |        |          |
|                       | 12                         |                 |                                      |                 |                  |                |                         |                 |                             |               |             |               |             |              |              |            |        |          |
|                       | 13                         |                 |                                      |                 |                  |                |                         |                 |                             |               |             |               |             |              |              |            |        |          |
|                       | 14                         |                 |                                      |                 |                  |                |                         |                 |                             |               |             |               |             |              |              |            |        |          |
|                       | 15                         |                 |                                      |                 |                  |                |                         |                 |                             |               |             |               |             |              |              |            |        |          |
|                       | 16                         |                 |                                      |                 |                  |                |                         |                 |                             |               |             |               |             |              |              |            |        |          |
|                       | 17                         |                 |                                      |                 |                  |                |                         |                 |                             |               |             |               |             |              |              |            |        |          |
|                       | 18                         |                 |                                      |                 |                  |                |                         |                 |                             |               |             |               |             |              |              |            |        |          |
|                       | 19                         |                 |                                      |                 |                  |                |                         |                 |                             |               |             |               |             |              |              |            |        |          |

## 영문 성적관리시스템 사용 설명서

## ■ HOW TO REGISTER STUDENTS' ACADEMIC RECORD (성적입력 방법)

As a professor, you should register yours students' academic performances in the university portal during the designated period (usualy form the first day of the official mid-term exam period until several days after the end of the official final exam period).

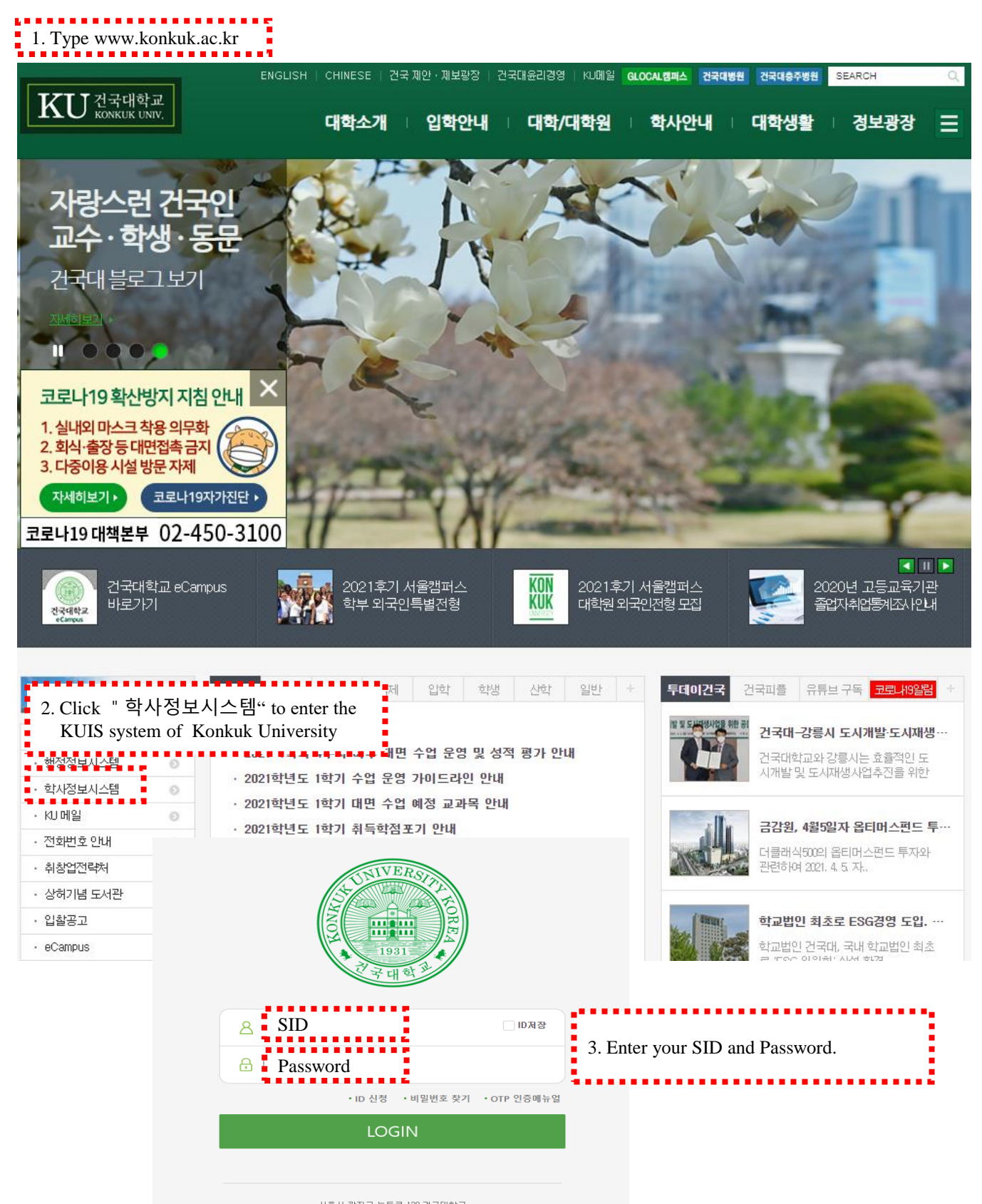

서출시 광진구 능동로 120 건국대학교 (120 Neungdong-ro, Gwangjin-gu, Seoul 05029, KOREA) TEL, 02-450-3114 COPYRIGHT 2020 KONKUK UNIVERSITY, ALL RIGHTS RESERVED,

| KU       | KONK               | UK<br>SITY                          | 🤌 🖻 (        | <b>j</b> Q    | <u>무</u> () | □ 117분 262 | 호 연장       |  |  |  |  |
|----------|--------------------|-------------------------------------|--------------|---------------|-------------|------------|------------|--|--|--|--|
| 88       | Notic              | e×                                  | 4. Click " 🙎 | 변경            | R C ×       |            |            |  |  |  |  |
| $\sim$   | 학사                 | 장학 취창업 국제 학생 산학 일반                  | 사용자구분 직      | •             |             |            |            |  |  |  |  |
|          | <mark> </mark> 공지, | 사항[학사]                              |              |               |             |            |            |  |  |  |  |
| 학사       | No                 |                                     | ☑ 죄송 IP : 1  | 17.16.142.197 |             | 등록일자       |            |  |  |  |  |
| 예<br>때학원 | 1                  | 건물 폐쇄 해제 안내                         | 🕑 접속시간 : 2   | 2021-04-08    |             |            |            |  |  |  |  |
|          | 2                  | 2021-1학기 4주차 이후 대면 수업 운영 및 성적 평가 안내 | 테마변경         |               | GREEN NAV   | ~          | 2021-03-11 |  |  |  |  |
|          | 3                  | 2021학년도 1학기 수업 운영 가이드라인 안내          |              | KODELL        |             |            | 2021-02-16 |  |  |  |  |
|          | 4                  | 2021학년도 1학기 대면 수업 예정 교과목 안내         | 언어변경 🗌       | KOREAN        | ENGLISH     |            | 2021-02-24 |  |  |  |  |
|          | 5                  | 2021학년도 1학기 취득학점포기 안내               |              | NCLISII"      | 2021-02-08  |            |            |  |  |  |  |
|          | 6                  | 2021학년도 1학기 기초교양 교과목 수강의무 면제 신청안    | ĹĤ           | 2021-03-29    |             |            |            |  |  |  |  |
|          | 7                  | 교직타전공 신청 안내(2021)                   |              |               |             |            |            |  |  |  |  |
|          | 8                  | 2021.1학기 <사회봉사1> 활동인정기간 안내          |              |               |             |            |            |  |  |  |  |
|          |                    |                                     |              |               |             |            |            |  |  |  |  |

| KU        | KONKUK<br>UNIVERSITY                                                                                                    |                               | 8                                                 | Ed É | 3 @ | 돠 | Q 🛛 |                         | 114분 17초 | 연장                                                                               | Ð                                         |  |  |
|-----------|----------------------------------------------------------------------------------------------------|-------------------------------|---------------------------------------------------|------|-----|---|-----|-------------------------|----------|----------------------------------------------------------------------------------|-------------------------------------------|--|--|
| 6. Cli    | 탈 Academics Common<br>c <mark>k "학사"</mark>                                                                                                    | 산학 일반                         |                                                   |      |     |   |     |                         |          |                                                                                  | ; ×                                       |  |  |
| শ্ম<br>কি | <ul> <li>Elasses</li> <li>Elasses</li> <li>Elasses</li> <li>In Grades</li> <li>In Grades for Current Semester 10, 7</li> </ul>                                                        | 공지사항                          |                                                   |      |     |   |     |                         |          |                                                                                  | [ 8 ]<br>등록일자<br>2021-04-08<br>2021-03-11 |  |  |
| 대학원       | <ul> <li>성적평가방법일괄등록</li> <li>성적평가방법입력</li> <li>미배정과목성적입력</li> <li>계절학기미배정과목성적입력</li> <li>과목별 성적정정입력</li> <li>학생별 성적정정입력</li> <li>정규학기성적마감(등재)처리</li> </ul>                            | 가목 안내<br>·강의무 면제 신청안내<br>간 안내 |                                                   |      |     |   |     |                         |          | 2021-02-18<br>2021-02-24<br>2021-02-08<br>2021-03-29<br>2021-03-26<br>2021-01-20 |                                           |  |  |
|           | <ul> <li>계절학기성적마감(등재)처리</li> <li>예체능특기생성적인정원출력</li> <li>정규학기성적입력(관리자용)</li> <li>정규학기성적조회(관리자용)</li> <li>계절학기성적입력(관리자용)</li> </ul>                                                     | 중메뉴<br>정<br>적                 | [ 2 ]       에뉴명       성적인정학점등록       학생별성적조회(관리자) |      |     |   |     | 2 ] 💼<br>출력순서<br>1<br>2 | 삭제       |                                                                                  |                                           |  |  |
|           | <ul> <li>계절학기성적조회(관리자용)</li> <li>평점표출력(관리자용)</li> <li>금학기성적 출력물모음</li> <li>Grade Posting</li> <li>8. Click "</li> <li>정규학기성적입력(운영사용)</li> <li>드림학기성적입력</li> <li>성적기간내미입력관리</li> </ul> | Grade Posting"                |                                                   |      |     |   |     |                         |          |                                                                                  |                                           |  |  |

## <For a Class of Absolute Evaluation>

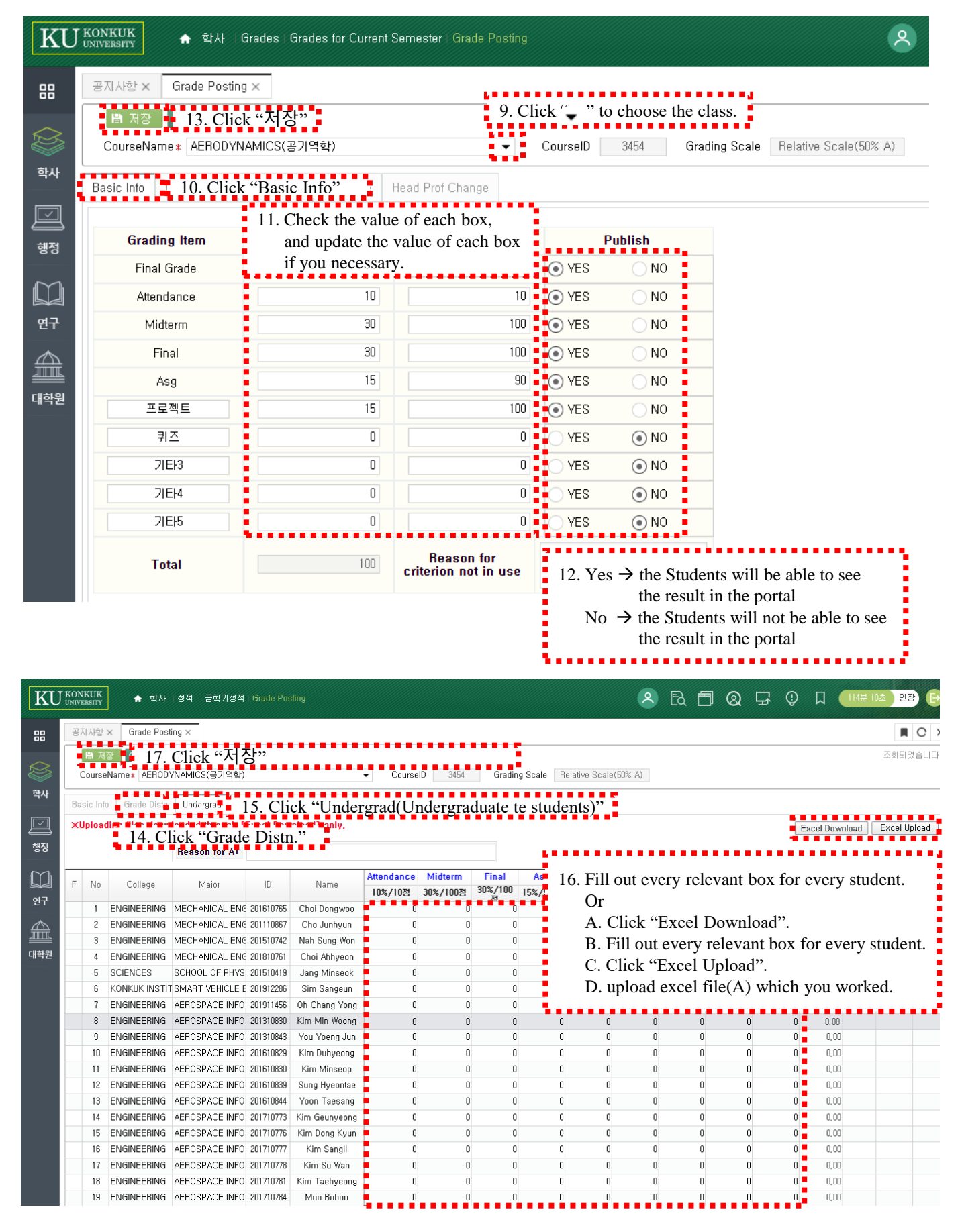

For more details and technical assistance, please ask the administrative office of your department.